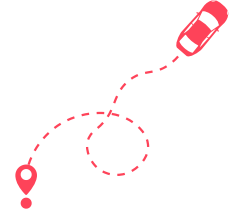

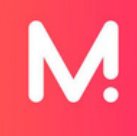

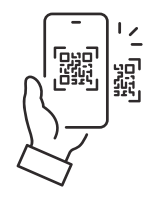

## Download the Monta App from Google Play Store or Scan the QR Code

## Start a charge via Monta app

If you are already a Monta user, you can easily start a charge from the Monta app.

- 1. Open the Monta Map and select a charge point
- 2. Click to open the charge point
- 3. Select or add your car (optional)
- 4. Click on "Go to payment"
- 5. Click on "Add payment method"
- 6. Select an available payment method or add a bank card
- 7. Slide to start charging

## Start a charge via QR sticker

If you see a QR sticker on the charge point you can start a charge whether or not you have a Monta account! Here is how you do that:

- 1. Scan the QR sticker with your phone camera or NFC
  - If you have the Monta app, it will open on your phone (see step above)
- 2. Adjust the charge amount
- 3. Add your email if you wish to receive a receipt
- 4. Add a payment method

• See which payment methods are available on your device or add a bank card

5. Swipe to start charging

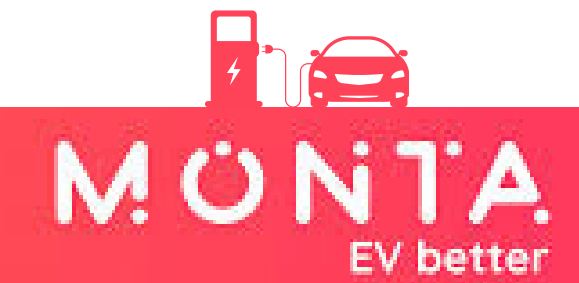